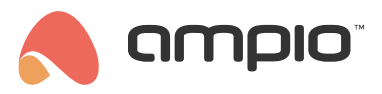

# Połączenie audio z domofonem realizowane przez SIP

Numer dokumentu: PO-186 Wersja: 2.1 Data publikacji: 2 sierpnia 2024

Dotyczy wersji obrazu 406 lub wyższej

## Ustawienia SIP w Ampio Designer

Pierwszym krokiem jest zalogowanie się do narzędzia Ampio Designer poprzez wpisanie w przeglądarce adresu IP serwera. Następnie przechodzimy do zakładki USTAWIENIA -> SIP. Jeżeli SIP nie był wcześniej aktywowany to wciskamy Włącz SIP. Jeżeli jest aktywny, pojawi się Menu jak poniżej.

|            |                                |                     |        | SIP    |
|------------|--------------------------------|---------------------|--------|--------|
| Wyłącz SIP | Dodaj<br>nowego<br>użytkownika | Generuj<br>dialplan | Zapisz | Ogólne |

Poniżej widzimy ustawienia operatora SIP oraz użytkowników domyślnych. W obecnym rozwiązaniu 201 oraz 202 są zarezerwowani dla domofonu i aplikacji.

| Lista użytkowników SIP |       |       |      |  |  |
|------------------------|-------|-------|------|--|--|
| NAZWA                  | LOGIN | HASŁO | USUŃ |  |  |
| DOMOFON                | 201   |       | Û    |  |  |
| APLIKACJA              | 202   |       | ۵    |  |  |
|                        | 203   |       | ۵    |  |  |

Domyślne hasła ustawione są według schematu:

- 201 (login:201 ; hasło:201)
- 202 (login:202; hasło:202)
- 203 (login:203; hasło:203)
- 204 (login:204 ; hasło:204)
- 205 (login:205; hasło:205)

Następnie, w celu dodania domofonu do aplikacji mobilnej, przechodzimy do zakładki APLIKACJA. Do wybranego miejsca dodajemy nowy pusty obiekt o typie SIP oraz zaznaczamy Generuj dialplan oraz Dodaj powiadomienie o połączeniu, jeżeli chcemy aby funkcja wykonywania połączeń przez domofon na telefon była aktywna.

| NOWY OBIEKT                        | ×  |  |
|------------------------------------|----|--|
| Opis                               |    |  |
| Domofon                            |    |  |
| Grupa                              |    |  |
| Dashboard                          |    |  |
| Typ obiektu                        |    |  |
| sip                                | \$ |  |
| 🥑 Generuj dialplan                 |    |  |
| 🔽 Dodaj powiadomienie o połączeniu |    |  |
| Dodaj                              |    |  |

Po stworzeniu nowego obiektu, możemy zmodyfikować lub od razu zapisać domyślne ustawienia obiektu przyciskiem Zapisz w prawym górnym rogu.

Aby zobaczyć obraz wideo w aplikacji mobilnej, należy wpisać odpowiedni link razem z hasłem administratora oraz IP w polu *Kamera*. Informacje na temat tego, jak powinien wyglądać link RTSP dla danego modelu domofonu mogą być zawarte w dokumentacji producenta, lub na dedykowanych stronach internetowych.

| Powrót  | Przepisz do innych Kopiuj                          | Domofo               | on (1919)                                         | Û |
|---------|----------------------------------------------------|----------------------|---------------------------------------------------|---|
| USTAWIE | NIA OBIEKTU W GRUPIE                               |                      |                                                   | ~ |
| USTAWIE | NIA OGÓLNE                                         |                      |                                                   | ^ |
|         | Urządzenie                                         |                      | (M-SERV-s) mserv (143b8)                          |   |
|         | Opis                                               | -                    | Domofon                                           |   |
|         | Ikona OFF                                          |                      | Wybierz plik                                      |   |
|         | Ikona ON                                           |                      | Wybierz plik                                      |   |
|         | Typ obiektu                                        | -                    | sip                                               |   |
| Aby i   | nterkom działał poprawnie, ustaw domyślną konfigur | rację w swoim interk | omie SIP (użytkownik SIP 201 i połączenie do 101) |   |
|         | Konto SIP                                          | aplikacja            | 202@127.0.0.1                                     |   |
|         | Hasło SIP                                          | -                    | •••                                               | • |
|         | Numer docelowy                                     | Domyślny             | 401@127.0.0.1                                     |   |
|         | Przesyłaj video przez SIP                          |                      |                                                   |   |
|         | Kamera                                             | -                    | rtsp://admin: @192.168.75.20:554/av0_0            |   |
|         | Obiekt otwierający bramę                           | -                    | 285. IT 11 - FAMUL ×                              |   |
|         | Czas otwarcia bramy [s]                            |                      | 5,00                                              |   |

W celu umożliwienia rozmów głosowych należy w ustawieniach telefonu zezwolić aplikacji Ampio UNI na dostęp do mikrofonu.

### Przykładowa konfiguracja - domofon Akuvox

Do skonfigurowania domofonu niezbędny jest jego adres IP (dla R20A można przytrzymać przycisk dzwonienia na 5 sekund i odsłuchać komunikatu) oraz hasło konta admin. W przeglądarce wpisujemy adres IP domofonu i logujemy się jako admin.

Zaczynamy od ustawień konta SIP w zakładce Account -> Basic, aby zalogować się jako użytkownik w systemie Ampio.

|          | Account-Basic       |                |                       |
|----------|---------------------|----------------|-----------------------|
| tercom   |                     | SIP Acco       | unt                   |
| count    | Status              |                | Registered            |
| sic      | Account             |                | Account 1 V           |
| lvanced  | Account Enabled     |                |                       |
| , vunceu | Display Label       |                | 201                   |
| twork    | Display Name        |                | 201                   |
| one      | Register Name       |                | 201                   |
| teste    | User Name           |                | 201                   |
| ntacts   | Password            |                | *****                 |
| pgrade   |                     |                | ,                     |
| ecurity  |                     | Preferred SIP  | Server                |
|          | Server IP           | 192.168.74.210 | Port 5060 (1024~65535 |
|          | Registration Period | 1800           | (30~65535s)           |

Następnie w zakładce Intercom -> Basic ustawiamy numer na jaki ma dzwonić domofon do aplikacji Ampio UNI.

| 15    | Intercom-Basic         |                   |                     |                     |
|-------|------------------------|-------------------|---------------------|---------------------|
| rcom  |                        | Mar               | nager Dial          |                     |
| с     |                        |                   |                     |                     |
|       | Call Type              |                   | Group Call          | ~                   |
|       | Call Timeout (Sec)     |                   | 60                  | ~                   |
|       | (If the local group is | not blank, then o | nly the local numbe | rs will be called.) |
| tting |                        |                   |                     |                     |
|       | Group Call Number (    | Local)            |                     |                     |
| ung   | 101                    |                   |                     |                     |
|       |                        |                   |                     |                     |
|       |                        |                   |                     |                     |
| d     |                        |                   |                     |                     |
| eam   |                        |                   |                     |                     |
|       |                        | Trigger Rela      | y By Manager I      | Dial                |
|       | DelayID                |                   |                     |                     |
|       | RelayID                | RelayA 🗆 R        | еваув 🗆             |                     |

W zakładce *Phone -> Action URL* wpisujemy jaki URL ma zostać wywołany po wciśnięciu przycisku domofonu, na zrzucie widoczne wywoływanie połączenia, opcjonalnie można ustawić powiadomienia PUSH.

|              | Action URL           |                                                    | Help                                        |
|--------------|----------------------|----------------------------------------------------|---------------------------------------------|
| ► Intercom   |                      | Action URL                                         |                                             |
| ► Account    |                      |                                                    | Note:<br>Max longth of characters for input |
|              | Active               |                                                    | have been a second accers for input         |
| ► Network    | Make Call            | http://akuvox:akuvox@192.168.74.210/api/callNotifi | 255: Broadsoft Phopebook serve              |
| ▼ Phone      | Hang Up              |                                                    | address                                     |
|              | RelayA Triggered     |                                                    | 127: Remote Phonebook URL &                 |
| Time/Lang    | RelayB Triggered     |                                                    | AUTOP Manual Update Server UR               |
| Call Feature | RelayA Closed        |                                                    | 63: The rest of input boxes                 |
| Audio        | RelayB Closed        |                                                    | Warning:                                    |
| Action URL   | InputA Triggered     |                                                    |                                             |
| Multiment    | InputB Triggered     |                                                    | Field Description:                          |
| Multicast    | InputA Closed        |                                                    | Submit Shortcut                             |
| Call Log     | InputB Closed        |                                                    | Submit Cancel                               |
| Door Log     | Valid Card Entered   |                                                    |                                             |
| Web Relay    | Invalid Card Entered |                                                    |                                             |

### Przykładowa konfiguracja - domofon Doorbird

Dla domofonu DoorBird zrobimy to z poziomu dedykowanej aplikacji mobilnej i zakładki Administracja. Po zalogowaniu się do sekcji administracja wchodzimy w *SIP Settings*.

| 14:00                     | ⋪ 44% 🔳               |  |
|---------------------------|-----------------------|--|
| SIP Settings              | Save                  |  |
|                           |                       |  |
|                           | 192.168.76.250        |  |
|                           | 201                   |  |
| Ø                         | 201                   |  |
|                           |                       |  |
| calls                     |                       |  |
| Allowed SIP Users         |                       |  |
| Button action during call |                       |  |
| max. 180s)                | 180                   |  |
| max. 300s)                | 180                   |  |
| ion                       |                       |  |
| lume                      |                       |  |
|                           | 33%                   |  |
| $(\mathcal{O})$           |                       |  |
|                           | 14:00<br>SIP Settings |  |

Jako SIP Proxy podajemy IP naszego serwera, a następnie dane logowania użytkownika SIP zgadzające się z tymi z obiektu w Ampio Designerze, w naszym przypadku 201.

Zapisujemy i wchodzimy w zakładkę Allowed SIP Users.

| 📶 Play 奈     | 14:04             | 🕫 44% 🔳 |
|--------------|-------------------|---------|
| K Back       | Allowed SIP Users | s +     |
|              |                   |         |
| 202@192.168. | 76.250            |         |
|              |                   |         |
|              |                   |         |
|              |                   |         |
|              |                   |         |
|              |                   |         |
|              |                   |         |
|              |                   |         |
|              |                   |         |
|              |                   |         |
|              |                   |         |
|              |                   |         |
|              | 0                 | -00     |
| ((•))        | (~)               | રડ્ડે   |

Dodajemy tutaj naszego użytkownika SIP Ampio UNI, którego dane podaliśmy w obiekcie, w naszym przypadku 202. Zapisujemy ustawienia i przechodzimy do Ampio UNI.

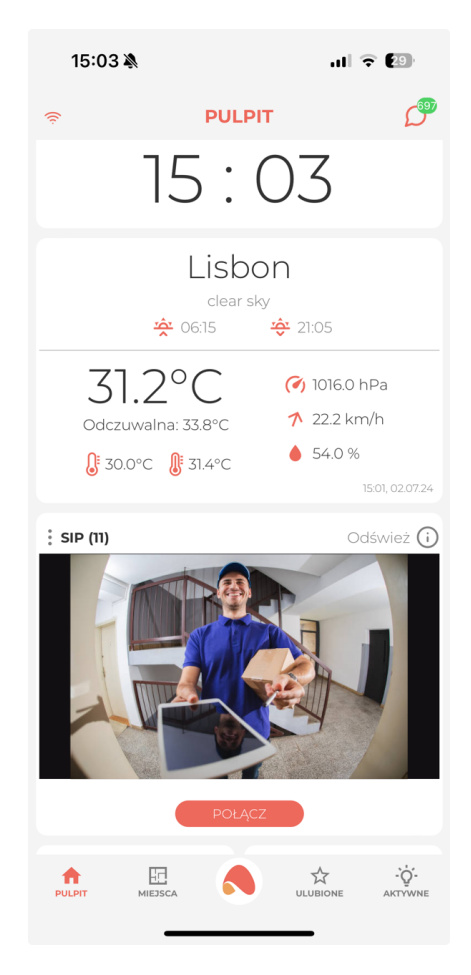

W taki sposób prezentuje się nasz obiekt w aplikacji Ampio - po kliknięciu POŁĄCZ połączymy się z naszym domofonem.

Ścieżka do obrazu wygląda następująco: http://[login]:[hasło]@[IP\_DoorBird]/bha-api/video.cgi gdzie: \*\*[login]\*\* - login naszego użytkownika DoorBird \*\*[hasło]\*\* - hasło naszego użytkownika DoorBird \*\*[IP\_DoorBird]\*\* - IP naszego domofonu Po zaznaczeniu w obiekcie opcji \_Zapisz zdjęcie w wiadomościach po wyzwoleniu flagi (użyj numeru flagi urządzenia)\_ po wyzwoleniu flagi o tym samym numerze, który posiada nasz obiekt, w naszym wypadku \*\*1\*\* w wiadomościach pojawi się zdjęcie z domofonu. Wystarczy, że przepiszemy stan czujnika ruchu do flagi, aby zapisywać zdjęcia po wykryciu ruchu. -->

#### Generacja zdarzenia nr 255

Najlepiej w pierwszej kolejności dodać w oprogramowaniu Ampio Designer dodatkowego użytkownika dla domofonu, ustawić mu silne hasło i upewnić się, że w ustawieniach użytkownika zaznaczona jest opcja **"Pozwalaj na wysyłanie zdarzeń w sieć CAN"**.

Kolejnym etapem jest ustawienie domofonu tak, by za pośrednictwem API-HTTP wygenerował w systemie Ampio zdarzenie.

W tym celu należy w oknie przeglądarki wpisać link o konstrukcji przedstawionej poniżej:

```
http://{DOORBIRD_API_USER}:{DOORBIRD_API_PASSWORD}@{DOORBIRD_IP}
 /bha-api/notification.cgi?
 url=http://{AMPIO_SERWER_IP}:8060/api/setEvent/255&
 event=doorbell&
 subscribe=1&
 user={NAZWA_UZYTKOWNIKA_AMPIO_DOORBIRD}&
 password={HASLO_UZYTKOWNIKA_AMPIO_DOORBIRD}
```

W powyższym adresie, poszczególne symbole należy zastąpić następującymi wartościami:

- DOORBIRD\_API\_USER to nazwa użytkownika domofonu DoorBird, znajduje się ona na kartce cyfrowego paszportu dołączonego do domofonu przez producenta, lub użytkownika specjalnie utworzonego do celu wygenerowania zdarzenia nr 255,
- DOORBIRD\_API\_PASSWORD to hasło użytkownika domofonu DoorBird, znajduje się ona na kartce cyfrowego paszportu dołączonego do domofonu przez producenta lub wygenerowane dla specjalnego użytkownika,
- DOORBIRD\_IP adres IP domofonu w sieci lokalnej, można go odczytać, np na stronie konfiguracji routera, poprzez wykorzystanie skanerów sieci IP, lub też na stronie online DoorBird'a po uprzednim zalogowaniu: https://www. doorbird.com/checkonline
- AMPIO\_SERWER\_IP adres serwera Ampio,
- NAZWA\_UZYTKOWNIKA\_AMPIO\_DOORBIRD nazwa użytkownika domofonu w systemie Ampio, utworzonego specjalnie dla domofonu,
- HASLO\_UZYTKOWNIKA\_AMPIO\_DOORBIRD ustawione dla użytkownika domofonu w systemie Ampio hasło.

Przykładowy adres skonstruowany na podstawie powyższego schematu:

```
http://dwerex001:56fdsxXD3se@192.168.111.45
/bha-api/notification.cgi?
url=http://192.168.111.22:8060/api/setEvent/255&
event=doorbell&
subscribe=1&
user=domofon&
password=SDSEW#@#@#DEWKLDLKFD
```

Możliwa jest również konstrukcja jak poniżej, gdzie hasło i użytkownik podane są w linku:

```
http://dwerex001:56fdsxXD3se@192.168.111.45
/bha-api/notification.cgi?
url=http://domofon:SDSEW#@#@#DEWKLDLKFD@192.168.111.22:8060/api/setEvent/255&
event=doorbell&
subscribe=1
```

Tak skonstruowany link wklejamy w pole wpisywania adresu przeglądarki i zatwierdzamy, np. enterem. Po poprawnym przyjęciu przez domofon konfiguracji zwróci nam informację o pozytywnym wpisaniu konfiguracji, która będzie podobna do poniższej:

#### Generacja zdarzenia przez aplikację DoorBird

Dodanie linku jest również możliwe przez aplikację mobilną i zakładkę Administracja. Po wybraniu ustawianego domofonu na liście opcji znajduje się pozycja "HTTP(s) Calls. Wchodzimy w nią i dodajemy link o postaci podobnej do poniższej:

http://domofon:SDSEW#@#@#DEWKLDLKFD@192.168.111.22:8060/api/setEvent/255&event=doorbell&subscribe=1

#### Praktyczne wykorzystanie zdarzenia

Po tych operacjach wciśnięcie przycisku domofonu w systemie zostanie wygenerowane zdarzenie nr 255 i możemy wykorzystać je np. do wyzwolenia buzzera, czy błyśnięcia światłami.

Należy jednak pamiętać, że to zdarzenie tak jak wszystkie zdarzenia wygenerowane przez API Ampio nie będzie widziane przez serwer. Nie można zatem tworzyć od niego warunków.

# Wykorzystanie zdarzenia 255 do wykonywania połączeń

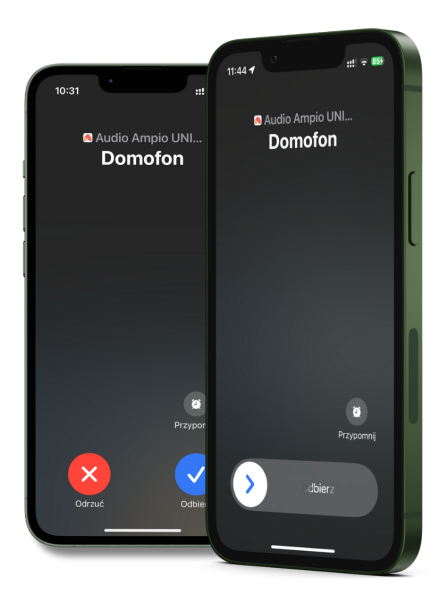

Opisanych tutaj kroków nie trzeba wykonywać, jeżeli domofon konfigurowany był od początku w Ampio Designerze zgodnie z procedurą opisaną w sekcji Ustawienia SIP w Ampio Designer. Konieczne są one natomiast do wykonania dla wcześniej skonfigurowanych domofonów, jeżeli chcemy dodać do nich obsługę funkcjonalności wykonywania połączeń.

Aby umożliwić domofonowi wykonywanie połączeń na telefon (za pośrednictwem aplikacji Ampio UNI), należy w Ampio Designerze wejść w zakładkę USTAWIENIA i dalej w INTEGRACJE. Kolejnym krokiem jest dodanie nowej integracji, która będzie wyglądała następująco:

| INTEGRACJE |                           |         | Wgraj<br>integracje | Pobierz<br>integracje | Dodaj nową<br>integrację |
|------------|---------------------------|---------|---------------------|-----------------------|--------------------------|
| WYZWALACZ  | NUMER                     | АКСЈА   |                     |                       |                          |
| Zdarzenie  | ≎ 255: Dzwonek Domofonu ≎ | Zadzwoń |                     | ¢                     | ۵                        |

Następnie wchodzimy w ikonkę zębatki i w ustawieniach wybieramy wcześniej stworzony obiekt "SIP" oraz ewentualnie wybieramy użytkowników, jeżeli nie chcemy aktywować funkcji dzwonienia domofonu na telefon dla wszystkich użytkowników instalacji.

| USTAWIENIA PUSH | × |
|-----------------|---|
| Wybierz obiekt  | 0 |
| 11. SIP         |   |
| 72. Domofon     |   |
|                 |   |

W celu umożliwienia rozmów głosowych należy w ustawieniach telefonu zezwolić aplikacji Ampio UNI na dostęp do mikrofonu.